# HOW TO PRINT

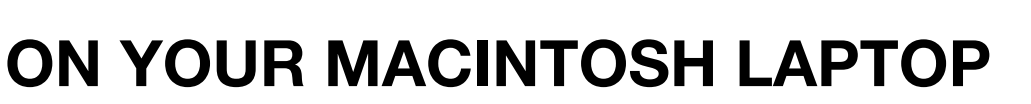

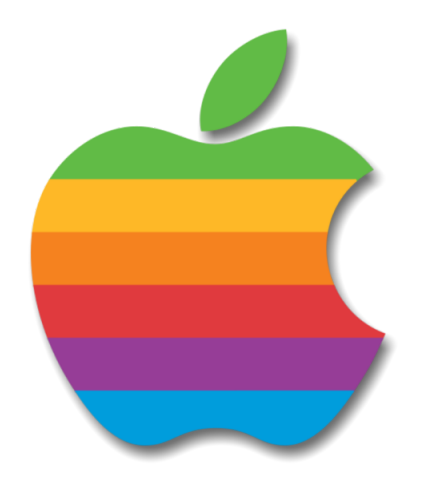

## Open a browser and type in http://pcmobility:9163/setup

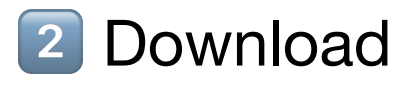

### Click on downloaded file

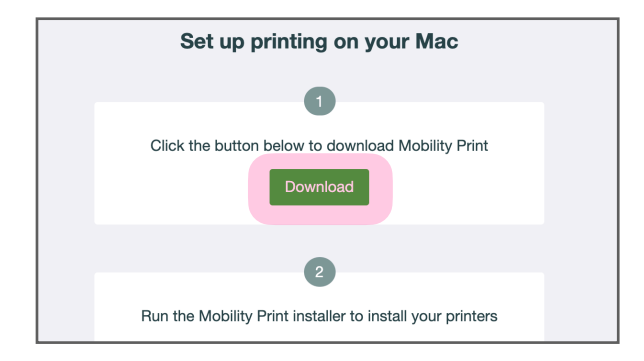

| pc-mobility-pridmg | ^ |  |
|--------------------|---|--|
|                    |   |  |

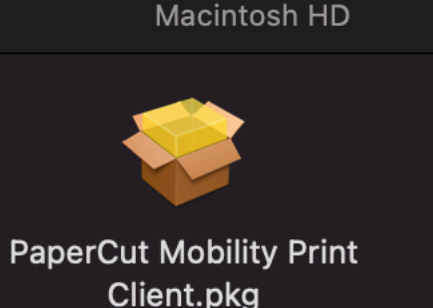

#### Install. Continue & Agree

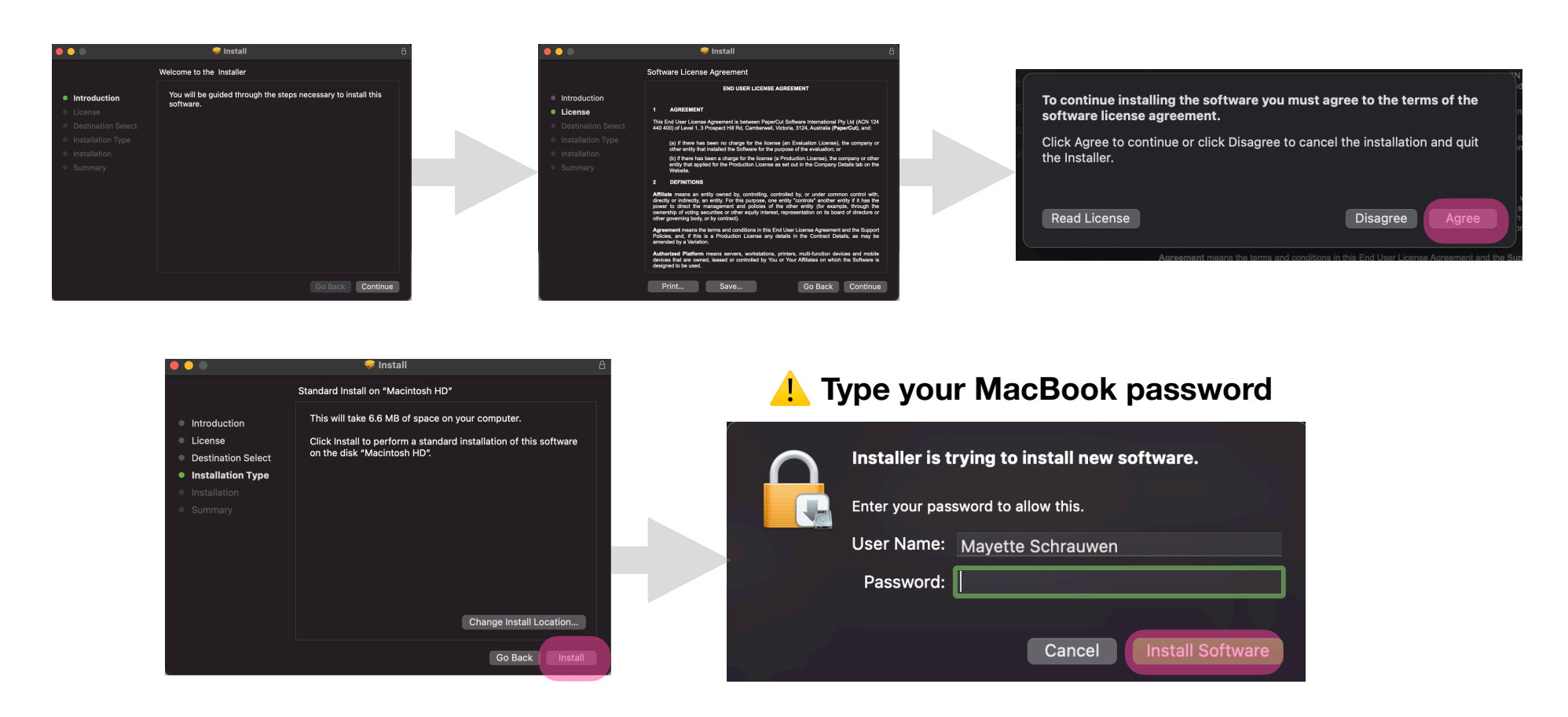

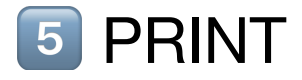

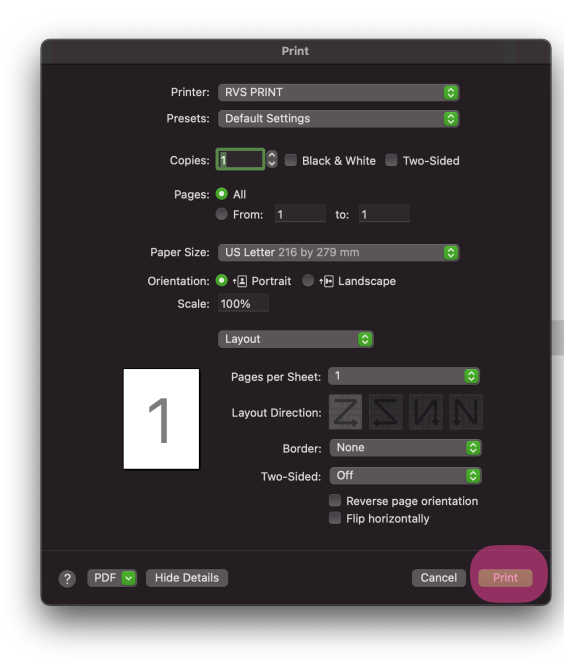

#### 1 Type your RVS credentials CORRECTLY

Enter your name and password for the printer "RVS PRINT". Name: alyviajschrauwen Password: •••••• Remember this password in my keychain